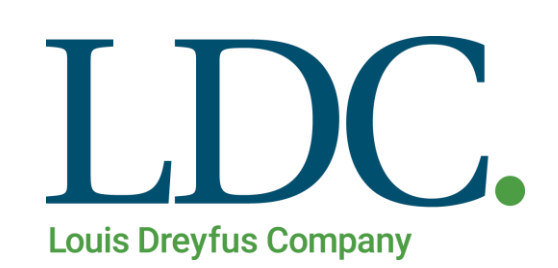

# Consultar Resumen de Posición Página Web

# Índice

| Consultar Resumen de Posición desde la Web        | . 3 |
|---------------------------------------------------|-----|
| Acceso al portal de Clientes y Proveedores        | .3  |
| Acceso a la función Consultar Resumen de Posición | .4  |
| Resumen de Posición - Consultas                   | .5  |
| Detalle de Entregas y Ventas.                     | .6  |

-

### Consultar Resumen de Posición desde la Web

Para consultar el resumen de posición, usted deberá contar con un Usuario y Clave en nuestro portal de acceso a clientes y proveedores.

#### Acceso al portal de Clientes y Proveedores

1. Ingresando a la Página de LDC – <u>www.ldc.com/ar/es/</u>, usted podrá acceder desde Internet Explorer, Google Chrome o Firefox para el correcto funcionamiento de la misma.

Luego deslizar la barra de navegación en la página, al pie de la pantalla para acceder a la sección 'Acceso Clientes y Proveedores'

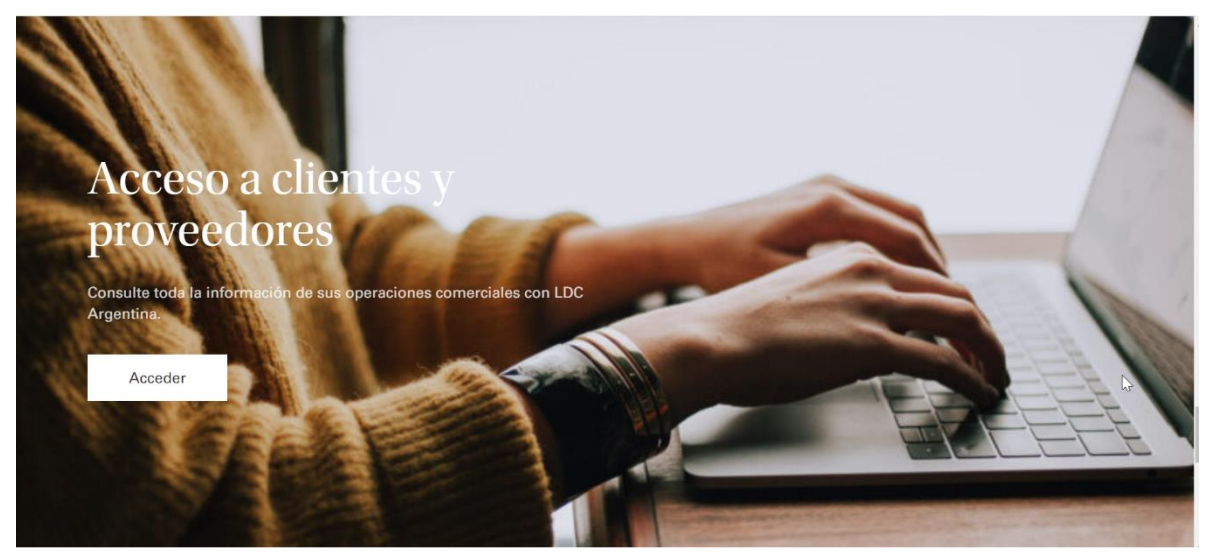

2. Presione el botón 'Acceder'. Se abrirá en una nueva pestaña la pantalla de acceso a la web. Ingrese su Usuario y Clave, luego presione el botón 'Ingresar'.

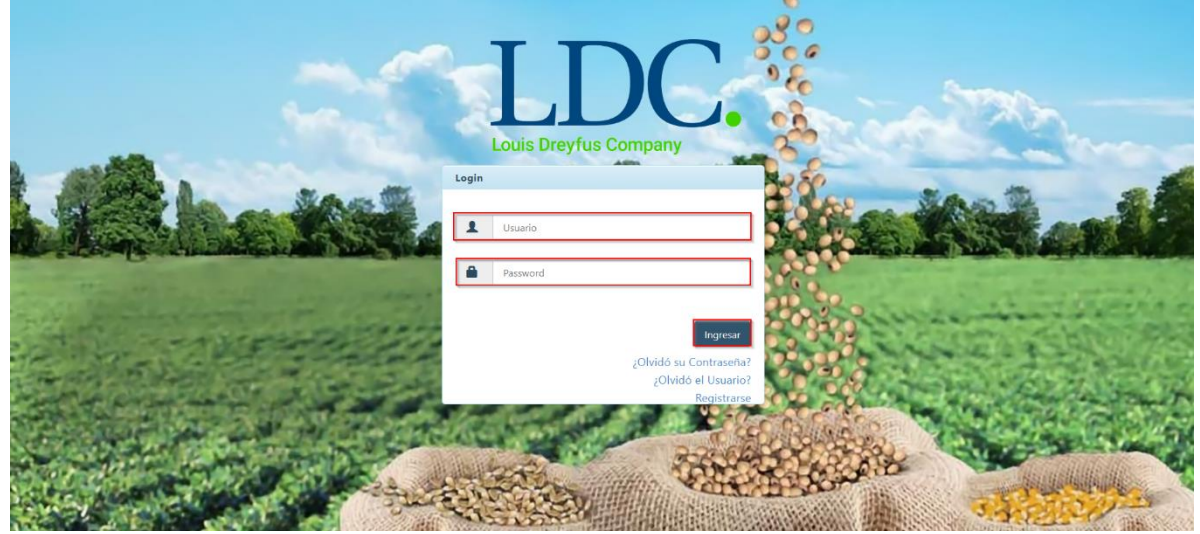

#### Acceso a la función Consultar Resumen de Posición.

Una vez ingresados los datos válidos, el sistema cargará la página "Home" de nuestra Web, y saldrá por pantalla un mensaje detallando información fiscal, y si corresponde, también le informará sobre operaciones pendientes de confirmar. Para continuar con la consulta de Resumen de Posición, presione "OK".

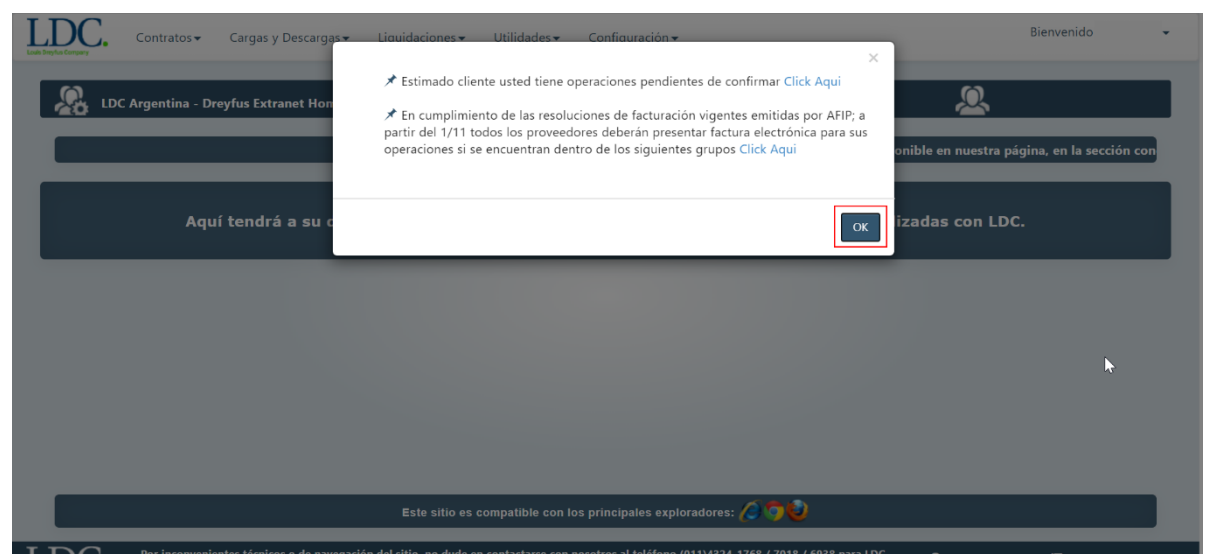

Deberá ingresar en el módulo "**Cargas y Descargas**", se desplegará un menú con distintos accesos, entre los cuales se encuentra la función que necesitamos. Ingresar a "**Resumen de Posición**".

| LDC.             | Contratos 🕶    | Cargas y Descargas <del>•</del>                                       | Liquidaciones 🗸 Ut    | tilidades <del>-</del>               |                                            | Bienvenido           |
|------------------|----------------|-----------------------------------------------------------------------|-----------------------|--------------------------------------|--------------------------------------------|----------------------|
| <u>&amp;</u> 100 | Argentina - Dr | Aplicaciones<br>Calidades<br>Entregas y Ventas<br>Resumen de Posición | lisponible en nuestra | a página, en la sección condicion    | s comerciales, el Instructivo para generar | Doletos desde la Web |
|                  |                |                                                                       | Bienvenido. Es        | sta es una sección pensa             | da para usted.                             |                      |
|                  | Aqu            | rtendra a su dispo                                                    |                       | formación relacionada co             | n sus operaciones realizadas c             | on LDC.              |
|                  |                |                                                                       | Este sitio es comp    | natible con los principales explorad | ores: 🖉 🧿 🥹                                |                      |

#### Resumen de Posición - Consultas.

Al ingresar a la función **Resumen de Posición**, el sistema mostrará por pantalla de forma automática e inmediata el detalle de la **cuenta corriente en Kilos** actual.

| enta Corriente en K | ilos                        |            |            |               |                 |
|---------------------|-----------------------------|------------|------------|---------------|-----------------|
| roducto             | Cosecha                     | Entregas   | Ventas     | Otros         | Saldo           |
| ALO                 | 2018/2019                   | 10.371,597 | 10.371,597 | 0,000         | 0,000           |
| OJA                 | 2019/2020                   | 7.617,134  | 7.617,134  | 0,000         | 0,000           |
| IAIZ                | 2018/2019                   | 2.827,307  | 2.827,307  | 0,000         | 0,000           |
| RIGO                | 2019/2020                   | 2.988,945  | 2.988,945  | 0,000         | 0,000           |
| • 4 de 4 registros  |                             |            |            | ··· CAnterior | 1 Siguiente → → |
| ioncepto            | -505                        |            |            | Saldo         |                 |
| existen resultados  | para la consulta realizada. |            |            |               |                 |
| 0 de 0 registros    |                             |            |            | 🗰 🔺 Anterior  | 1 Siguiente → → |

Para ver el detalle de Entregas y ventas deberá seleccionar uno de los registros de la grilla

| 0.371,597 0,00<br>7.617,134 0,00<br>2.827,307 0,00<br>2.988,945 0,00<br> | 00 0,000<br>00 0,000<br>00 0,000<br>00 0,000<br>ior 1 Siguiente |
|--------------------------------------------------------------------------|-----------------------------------------------------------------|
| 7.617,134 0,00<br>2.827,307 0,00<br>2.988,945 0,00                       | 00 0,000<br>00 0,000<br>00 0,000<br>ior 1 Siguiente             |
| 2.827,307 0,00<br>2.988,945 0,00<br>                                     | 00 0,000<br>00 0,000<br>ior 1 Siguiente →                       |
| 2.988,945 0,00                                                           | 00 0,000<br>ior 1 Siguiente > -+                                |
| 🕞 🗠 Anteri                                                               | ior 🚹 Siguiente → 🖃                                             |
|                                                                          |                                                                 |
| S                                                                        | aldo                                                            |
| 🕞 🤟 Anteri                                                               | ior 1 Siguiente 🔸 →                                             |
|                                                                          | s y Ventas por Producto                                         |

Esta acción lo redireccionará a la función **Entregas y Ventas**, la cual también se puede consultar directamente desde el módulo **cargas y descargas**. En este caso, el sistema devolverá el detalle específico que se consulta desde el **Resumen de Posición**.

#### Consultar Resumen de Posición – Página Web

|                                                                                                    | ntina - Entrega                                                                                                    | s y Ventas                                                                                          |                                                                                                    |                                                                                                    |                                                                                                    |                                                                              |                                                                                                 |                                                                                 |                                                                           |                                                                                        |                                                                                                    |                                                                                                    |                                                                                                    |                                                                                                    |                                                                                                    |
|----------------------------------------------------------------------------------------------------|----------------------------------------------------------------------------------------------------|----------------------------------------------------------------------------------------------------|----------------------------------------------------------------------------------------------------|----------------------------------------------------------------------------------------------------|----------------------------------------------------------------------------------------------------|------------------------------------------------------------------------------|-------------------------------------------------------------------------------------------------|---------------------------------------------------------------------------------|---------------------------------------------------------------------------|----------------------------------------------------------------------------------------|----------------------------------------------------------------------------------------------------|----------------------------------------------------------------------------------------------------|----------------------------------------------------------------------------------------------------|----------------------------------------------------------------------------------------------------|----------------------------------------------------------------------------------------------------|
| ciones de Bús                                                                                                    | squeda                                                                                                    |                                                                                                    |                                                                                                    |                                                                                                    |                                                                                                    |                                                                              |                                                                                                 |                                                                                 |                                                                           |                                                                                        |                                                                                                    |                                                                                                    |                                                                                                    |                                                                                                    |                                                                                                    |
|                                                                                                    | Prod                                                                                                    | ducto:                                                                                              | Todos                                                                                                    |                                                                                                    |                                                                                                    | ~                                                                            |                                                                                                 |                                                                                 |                                                                           |                                                                                        |                                                                                                    |                                                                                                    |                                                                                                    |                                                                                                    |                                                                                                    |
|                                                                                                    | P                                                                                                    | lanta:                                                                                              | Todos                                                                                                    |                                                                                                    |                                                                                                    | ~                                                                            |                                                                                                 |                                                                                 | Campo:                                                                    | Todos                                                                                  |                                                                                                    | ~                                                                                                    |                                                                                                    |                                                                                                    |                                                                                                    |
|                                                                                                    | Fecha D                                                                                                    | Desde:                                                                                              | 01/01/2010                                                                                                   |                                                                                                    |                                                                                                    |                                                                              |                                                                                                 | Fecha                                                                           | Hasta:                                                                    | 01/10/2020                                                                             |                                                                                                    |                                                                                                    |                                                                                                    |                                                                                                    |                                                                                                    |
|                                                                                                    |                                                                                                    |                                                                                                    |                                                                                                    |                                                                                                    |                                                                                                    |                                                                              |                                                                                                 |                                                                                 |                                                                           |                                                                                        |                                                                                                    |                                                                                                    |                                                                                                    |                                                                                                    | Buscar                                                                                                    |
| regas y Venti                                                                                                    | 25                                                                                                    |                                                                                                    |                                                                                                    |                                                                                                    |                                                                                                    |                                                                              |                                                                                                 |                                                                                 |                                                                           |                                                                                        |                                                                                                    |                                                                                                    |                                                                                                    |                                                                                                    |                                                                                                    |
| .,,,,,,,,,,,,,,,,,,,,,,,,,,,,,,,,,,,,,,                                                                                   |                                                                                                    | rtación do d                                                                                        | istor a forma                                                                                                | atos Touto y Eusy                                                                                      | l incluirá al datall                                                                                              |                                                                              |                                                                                                 |                                                                                 |                                                                           |                                                                                        |                                                                                                    |                                                                                                    |                                                                                                    |                                                                                                    |                                                                                                    |
|                                                                                                    | U La expoi                                                                                                    | rtacion de u                                                                                        | atos a torna                                                                                                 | nos lexio y exc                                                                                        | el incluira el detali                                                                                             | ic.                                                                          |                                                                                                 |                                                                                 |                                                                           |                                                                                        |                                                                                                    |                                                                                                    |                                                                                                    |                                                                                                    |                                                                                                    |
|                                                                                                    |                                                                                                    |                                                                                                    | Entregas                                                                                                    |                                                                                                    |                                                                                                    | Ventas                                                                       |                                                                                                 |                                                                                 | Otros                                                                     |                                                                                        | Saldo                                                                                              |                                                                                                    |                                                                                                    |                                                                                                    |                                                                                                    |
|                                                                                                    |                                                                                                    |                                                                                                    |                                                                                                    |                                                                                                    | 7.834,994                                                                                                    |                                                                              |                                                                                                 | 7.617,134                                                                       |                                                                           | 0,000                                                                                  |                                                                                                    | 217,860                                                                                                    |                                                                                                    |                                                                                                    |                                                                                                    |
|                                                                                                    |                                                                                                    |                                                                                                    |                                                                                                    |                                                                                                    |                                                                                                    |                                                                              |                                                                                                 |                                                                                 |                                                                           |                                                                                        |                                                                                                    |                                                                                                    |                                                                                                    |                                                                                                    |                                                                                                    |
| Entregas                                                                                                    | Ventas Ve                                                                                                    | ntas a Fijar                                                                                        | Otros                                                                                                    |                                                                                                    |                                                                                                    |                                                                              |                                                                                                 |                                                                                 |                                                                           |                                                                                        |                                                                                                    |                                                                                                    |                                                                                                    |                                                                                                    |                                                                                                    |
|                                                                                                    |                                                                                                    |                                                                                                    |                                                                                                    |                                                                                                    |                                                                                                    |                                                                              |                                                                                                 |                                                                                 |                                                                           |                                                                                        |                                                                                                    |                                                                                                    |                                                                                                    |                                                                                                    |                                                                                                    |
|                                                                                                    |                                                                                                    |                                                                                                    |                                                                                                    |                                                                                                    |                                                                                                    |                                                                              |                                                                                                 |                                                                                 |                                                                           |                                                                                        |                                                                                                    |                                                                                                    |                                                                                                    |                                                                                                    |                                                                                                    |
| echa                                                                                                    | Nro. CP K                                                                                                    | Kg Brutos                                                                                           | Kg Tara K                                                                                                    | ig Descarga H                                                                                          | umedad (%) Mei                                                                                                    | rma Sec. Kg 🛛 Z                                                              | 'aranda (%) Merma                                                                               | a Zaranda Kg 🛛 V                                                                | olatil (%)                                                                | Merma Volatil Kg                                                                       | Kg Netos                                                                                           | Puerto                                                                                                    | Acopio                                                                                                    | 1116A                                                                                                    | Establecin                                                                                                    |
| echa<br>4/04/2020                                                                                                    | Nro. CP 584256607                                                                                                    | Kg Brutos<br>44920                                                                                  | Kg Tara K<br>15320                                                                                           | ig Descarga H<br>29600                                                                                 | umedad (%) Mei<br>14,00                                                                                           | rma Sec. Kg Z<br>414                                                         | aranda (%) Merm.<br>0,00                                                                        | a Zaranda Kg 🛛 V<br>0                                                           | olatil (%)<br>0,50                                                        | Merma Volatil Kg<br>146                                                                | Kg Netos<br>29040                                                                                  | Puerto<br>CHARATA (LDC ARGENTINA)                                                                                                    | Acopio<br>Charata                                                                                         | 1116A<br>332009546817                                                                                                    | Establecin<br>SPEEDAG                                                                                         |
| echa<br>4/04/2020<br>4/04/2020                                                                                            | Nro. CP 584256607<br>584256608                                                                                                    | Kg Brutos<br>44920<br>44560                                                                         | Kg Tara K<br>15320<br>15080                                                                                  | ig Descarga H<br>29600<br>29480                                                                        | umedad (%) Mei<br>14,00<br>13,50                                                                                  | rma Sec. Kg Z<br>414<br>0                                                    | aranda (%) Merm.<br>0,00<br>0,00                                                                | a Zaranda Kg V<br>O<br>O                                                        | olatil (%)<br>0,50<br>0,50                                                | Merma Volatil Kg<br>146<br>147                                                         | Kg Netos<br>29040<br>29333                                                                         | Puerto<br>CHARATA (LDC ARGENTINA)<br>CHARATA (LDC ARGENTINA)                                                                                                    | Acopio<br>Charata<br>Charata                                                                              | 1116A<br>332009546817<br>332009546837                                                                                                    | Establecin<br>SPEEDAG<br>SPEEDAG                                                                              |
| echa<br>4/04/2020<br>4/04/2020<br>4/04/2020                                                                               | Nro. CP 9<br>584256607<br>584256608<br>584256609                                                                                              | Kg Brutos<br>44920<br>44560<br>44960                                                                | Kg Tara K<br>15320<br>15080<br>14980                                                                         | ig Descarga H<br>29600<br>29480<br>29980                                                               | umedad (%) Mer<br>14,00<br>13,50<br>13,00                                                                         | rma Sec. Kg Z<br>414<br>0<br>0                                               | aranda (%) Merm.<br>0,00<br>0,00<br>0,00                                                        | a Zaranda Kg V<br>0<br>0<br>0                                                   | olatil (%)<br>0,50<br>0,50<br>0,50                                        | Merma Volatil Kg<br>146<br>147<br>150                                                  | Kg Netos<br>29040<br>29333<br>29830                                                                | Puerto<br>CHARATA (LDC ARGENTINA)<br>CHARATA (LDC ARGENTINA)<br>CHARATA (LDC ARGENTINA)                                                                                                    | Acopio<br>Charata<br>Charata<br>Charata                                                                   | 1116A<br>332009546817<br>332009546837<br>332009548612                                                                                                    | Establecin<br>SPEEDAG<br>SPEEDAG<br>SPEEDAG                                                                   |
| echa<br>4/04/2020<br>4/04/2020<br>4/04/2020<br>4/04/2020                                                                  | Nro. CP I<br>584256607<br>584256608<br>584256609<br>584256610                                                                                 | Kg Brutos<br>44920<br>44560<br>44960<br>44660                                                       | Kg Tara K<br>15320<br>15080<br>14980<br>15860                                                                | g Descarga H<br>29600<br>29480<br>29980<br>28800                                                       | umedad (%) Mer<br>14,00<br>13,50<br>13,00<br>14,00                                                                | rma Sec. Kg Z<br>414<br>0<br>403                                             | laranda (%) Merm.<br>0,00<br>0,00<br>0,00<br>0,00                                               | a Zaranda Kg V<br>0<br>0<br>0<br>0                                              | olatil (%)<br>0,50<br>0,50<br>0,50<br>0,50                                | Merma Volatil Kg<br>146<br>147<br>150<br>142                                           | Kg Netos<br>29040<br>29333<br>29830<br>28255                                                       | Puerto<br>CHARATA (LDC ARGENTINA)<br>CHARATA (LDC ARGENTINA)<br>CHARATA (LDC ARGENTINA)<br>CHARATA (LDC ARGENTINA)                                                                                                    | Acopio<br>Charata<br>Charata<br>Charata<br>Charata                                                        | 1116A<br>332009546817<br>332009546837<br>332009548612<br>332009546748                                                                                                    | Establecin<br>SPEEDAG<br>SPEEDAG<br>SPEEDAG<br>SPEEDAG                                                        |
| echa<br>4/04/2020<br>4/04/2020<br>4/04/2020<br>4/04/2020<br>4/04/2020                                                     | Nro. CP<br>584256607<br>584256608<br>584256609<br>584256610<br>584256611                                                                      | Kg Brutos<br>44920<br>44560<br>44960<br>44660<br>44660                                              | Kg Tara K<br>15320<br>15080<br>14980<br>15860<br>14080                                                       | g Descarga H<br>29600<br>29480<br>29980<br>28800<br>30560                                              | umedad (%) Mer<br>14,00<br>13,50<br>13,00<br>14,00<br>14,00                                                       | rma Sec. Kg Z<br>414<br>0<br>403<br>428                                      | Caranda (%) Merma<br>0,00<br>0,00<br>0,00<br>0,00<br>0,00                                       | a Zaranda Kg V<br>0<br>0<br>0<br>0                                              | 0latil (%)<br>0,50<br>0,50<br>0,50<br>0,50<br>0,50                        | Merma Volatil Kg<br>146<br>147<br>150<br>142<br>151                                    | Kg Netos<br>29040<br>29333<br>29830<br>28255<br>29981                                              | Puesto<br>CHARATA (LDC ARGENTINA)<br>CHARATA (LDC ARGENTINA)<br>CHARATA (LDC ARGENTINA)<br>CHARATA (LDC ARGENTINA)                                                                                                    | Acopio<br>Charata<br>Charata<br>Charata<br>Charata<br>Charata                                             | 1116A<br>332009546817<br>332009546837<br>332009548612<br>332009546748<br>332009546838                                                                                                 | Establecin<br>SPEEDAG<br>SPEEDAG<br>SPEEDAG<br>SPEEDAG<br>SPEEDAG                                             |
| echa<br>4/04/2020<br>4/04/2020<br>4/04/2020<br>4/04/2020<br>4/04/2020<br>4/04/2020                                        | Nro. CP 584256607<br>584256608<br>584256609<br>584256610<br>584256611<br>584256612                                                            | Kg Brutos<br>44920<br>44560<br>44960<br>44660<br>44640<br>44800                                     | Kg Tara K<br>15320<br>15080<br>14980<br>15860<br>14080<br>14460                                              | g Descarga H<br>29600<br>29480<br>29980<br>28800<br>30560<br>30340                                     | umedad (%) Med<br>14,00<br>13,50<br>13,00<br>14,00<br>14,00<br>12,80                                              | rma Sec. Kg Z<br>414<br>0<br>403<br>403<br>428<br>0                          | Caranda (%) Merma<br>0,00<br>0,00<br>0,00<br>0,00<br>0,00<br>0,00<br>0,00                       | a Zaranda Kg V<br>0<br>0<br>0<br>0<br>0<br>0                                    | olatil (%)<br>0,50<br>0,50<br>0,50<br>0,50<br>0,50<br>0,50                | Merma Volatil Kg<br>146<br>147<br>150<br>142<br>151<br>152                             | Kg Netos<br>29040<br>29333<br>29830<br>28255<br>29981<br>30188                                     | Pueto<br>CHARATA (LDC ARGENTINA)<br>CHARATA (LDC ARGENTINA)<br>CHARATA (LDC ARGENTINA)<br>CHARATA (LDC ARGENTINA)<br>CHARATA (LDC ARGENTINA)                                                                                   | Acopio<br>Charata<br>Charata<br>Charata<br>Charata<br>Charata                                             | 1116A<br>332009546817<br>332009546837<br>332009548612<br>332009546748<br>332009546838<br>332009546838                                                                                 | Establecii<br>SPEEDAG<br>SPEEDAG<br>SPEEDAG<br>SPEEDAG<br>SPEEDAG<br>SPEEDAG                                  |
| scha<br>4/04/2020<br>4/04/2020<br>4/04/2020<br>4/04/2020<br>4/04/2020<br>4/04/2020<br>4/04/2020                           | Nro. CP 584256607<br>584256608<br>584256609<br>584256610<br>584256611<br>584256612<br>584256613                                               | Kg Brutos<br>44920<br>44560<br>44960<br>44660<br>44640<br>44640<br>44800<br>45380                   | Kg Tara K<br>15320<br>15080<br>14980<br>15860<br>14080<br>14080<br>14460<br>16060                            | g Descarga H<br>29600<br>29480<br>29980<br>28800<br>30560<br>30340<br>29320                            | umedad (%) Met<br>14,00<br>13,50<br>13,00<br>14,00<br>14,00<br>12,80<br>14,00<br>12,80<br>14,00                   | rma Sec. Kg Z<br>414<br>0<br>403<br>403<br>428<br>0<br>410                   | aranda (%) Merm<br>0,00<br>0,00<br>0,00<br>0,00<br>0,00<br>0,00<br>0,00                         | a Zaranda Kg V<br>0<br>0<br>0<br>0<br>0<br>0<br>0                               | olatil (%)<br>0,50<br>0,50<br>0,50<br>0,50<br>0,50<br>0,50<br>0,50        | Merma Volatil Kg<br>146<br>147<br>150<br>142<br>151<br>152<br>145                      | Kg Netos<br>29040<br>29333<br>29830<br>28255<br>29981<br>30188<br>28765                            | Pueto<br>CHARATA (LDC ARGENTINA)<br>CHARATA (LDC ARGENTINA)<br>CHARATA (LDC ARGENTINA)<br>CHARATA (LDC ARGENTINA)<br>CHARATA (LDC ARGENTINA)<br>CHARATA (LDC ARGENTINA)                                                        | Acopio<br>Charata<br>Charata<br>Charata<br>Charata<br>Charata<br>Charata                                  | 1116A<br>332009546817<br>332009546837<br>332009546812<br>332009546748<br>332009546748<br>332009546838<br>332009546825<br>332009546840                                                 | Establecir<br>SPEEDAG<br>SPEEDAG<br>SPEEDAG<br>SPEEDAG<br>SPEEDAG<br>SPEEDAG                                  |
| echa<br>4/04/2020<br>4/04/2020<br>4/04/2020<br>4/04/2020<br>4/04/2020<br>4/04/2020<br>4/04/2020                           | Nro. CP 1   584256607 584256608   584256609 584256610   584256611 584256611   584256612 584256613   584256613 584256614                       | Kg Brutos<br>44920<br>44560<br>44960<br>44660<br>44640<br>44640<br>45380<br>44880                   | Kg Tara K<br>15320<br>15080<br>14980<br>15860<br>14080<br>14460<br>16060<br>14840                            | g Descarga H<br>29600<br>29480<br>29980<br>28800<br>30560<br>30340<br>29320<br>30040                   | umedad (%) Met<br>14,00<br>13,50<br>13,00<br>14,00<br>14,00<br>12,80<br>14,00<br>13,50                            | rma Sec. Kg 2<br>414<br>0<br>403<br>403<br>428<br>0<br>410<br>410            | aranda (%) Merm.<br>0,00<br>0,00<br>0,00<br>0,00<br>0,00<br>0,00<br>0,00<br>0,                  | a Zaranda Kg V<br>0<br>0<br>0<br>0<br>0<br>0<br>0<br>0                          | olatil (%)<br>0,50<br>0,50<br>0,50<br>0,50<br>0,50<br>0,50<br>0,50        | Merma Volatil Kg<br>146<br>147<br>150<br>142<br>151<br>151<br>152<br>145<br>150        | Kg Netos<br>29040<br>29333<br>29830<br>28255<br>29981<br>30188<br>28765<br>29890                   | Puerto<br>CHARATA (LDC ARGENTINA)<br>CHARATA (LDC ARGENTINA)<br>CHARATA (LDC ARGENTINA)<br>CHARATA (LDC ARGENTINA)<br>CHARATA (LDC ARGENTINA)<br>CHARATA (LDC ARGENTINA)<br>CHARATA (LDC ARGENTINA)                            | Acopio<br>Charata<br>Charata<br>Charata<br>Charata<br>Charata<br>Charata<br>Charata<br>Charata            | 1116A<br>332009546817<br>332009546837<br>332009546837<br>332009546748<br>332009546748<br>332009546838<br>332009546840<br>332009546840<br>332009546747                                 | Establecir<br>SPEEDAG<br>SPEEDAG<br>SPEEDAG<br>SPEEDAG<br>SPEEDAG<br>SPEEDAG<br>SPEEDAG                       |
| echa<br>4/04/2020<br>4/04/2020<br>4/04/2020<br>4/04/2020<br>4/04/2020<br>4/04/2020<br>4/04/2020<br>4/04/2020<br>4/04/2020 | Nro. CP I   584256607 584256608   584256609 584256610   584256611 584256612   584256613 584256613   584256614 584256630                       | Kg Brutos<br>44920<br>44560<br>44960<br>44660<br>44640<br>44800<br>45380<br>44880<br>44880          | Kg Tara K<br>15320<br>15080<br>14980<br>15860<br>14080<br>14080<br>14460<br>16060<br>14840<br>16120          | g Descarga H<br>29600<br>29480<br>29980<br>28800<br>30560<br>30340<br>29320<br>30040<br>28780<br>28780 | umedad (%) Met<br>14,00<br>13,50<br>13,00<br>14,00<br>14,00<br>12,80<br>14,00<br>13,50<br>13,50                   | rma Sec. Kg Z<br>414<br>0<br>403<br>403<br>428<br>0<br>410<br>0<br>0<br>0    | aranda (%) Merm<br>0,00<br>0,00<br>0,00<br>0,00<br>0,00<br>0,00<br>0,00<br>0,00<br>0,00<br>0,00 | a Zaranda Kg V<br>0<br>0<br>0<br>0<br>0<br>0<br>0<br>0<br>0<br>0                | olatil (%)<br>0,50<br>0,50<br>0,50<br>0,50<br>0,50<br>0,50<br>0,50<br>0,5 | Merma Volatil Kg<br>146<br>147<br>150<br>142<br>151<br>152<br>145<br>150<br>144<br>150 | Kg Netos<br>29040<br>29333<br>29830<br>28255<br>29981<br>30188<br>28765<br>29890<br>28636          | Puerto<br>CHARATA (LDC ARGENTINA)<br>CHARATA (LDC ARGENTINA)<br>CHARATA (LDC ARGENTINA)<br>CHARATA (LDC ARGENTINA)<br>CHARATA (LDC ARGENTINA)<br>CHARATA (LDC ARGENTINA)<br>CHARATA (LDC ARGENTINA)<br>CHARATA (LDC ARGENTINA) | Acopio<br>Charata<br>Charata<br>Charata<br>Charata<br>Charata<br>Charata<br>Charata<br>Charata            | 1116A<br>332009546817<br>332009546837<br>332009546837<br>332009546846<br>332009546838<br>332009546840<br>332009546840<br>332009546747<br>332009546747                                 | Establecin<br>SPEEDAG<br>SPEEDAG<br>SPEEDAG<br>SPEEDAG<br>SPEEDAG<br>SPEEDAG<br>SPEEDAG<br>SPEEDAG            |
| echa<br>4/04/2020<br>4/04/2020<br>4/04/2020<br>4/04/2020<br>4/04/2020<br>4/04/2020<br>4/04/2020<br>4/04/2020<br>5/04/2020 | Nro. CP I   584256607 584256609   584256609 584256610   584256610 584256612   584256612 584256613   584256613 584256614   584256630 584256629 | Kg Brutos<br>44920<br>44560<br>44960<br>44660<br>44640<br>44800<br>45380<br>44880<br>44800<br>44900 | Kg Tara K<br>15320<br>15080<br>14980<br>14980<br>14080<br>14080<br>14460<br>16060<br>14840<br>16120<br>15240 | g Descarga H<br>29600<br>29480<br>29980<br>30560<br>30560<br>30340<br>29320<br>30040<br>28780<br>29660 | umedad (%) Mer<br>14,00<br>13,50<br>13,00<br>14,00<br>14,00<br>12,80<br>14,00<br>13,50<br>13,00<br>12,80          | rma Sec. Kg 2<br>414<br>0<br>403<br>428<br>0<br>410<br>0<br>0<br>0<br>0<br>0 | aranda (%) Merm.<br>0,00<br>0,00<br>0,00<br>0,00<br>0,00<br>0,00<br>0,00<br>0,                  | a Zaranda Kg V<br>0<br>0<br>0<br>0<br>0<br>0<br>0<br>0<br>0<br>0<br>0<br>0<br>0 | olatil (%)<br>0,50<br>0,50<br>0,50<br>0,50<br>0,50<br>0,50<br>0,50<br>0,5 | Merma Volatil Kg<br>146<br>147<br>150<br>142<br>151<br>152<br>145<br>150<br>144<br>148 | Kg Netos<br>29040<br>29333<br>29830<br>28255<br>29981<br>30188<br>28765<br>29890<br>28636<br>29512 | Puerto<br>CHARATA (LC ARGENTINA)<br>CHARATA (LC ARGENTINA)<br>CHARATA (LC ARGENTINA)<br>CHARATA (LC ARGENTINA)<br>CHARATA (LC ARGENTINA)<br>CHARATA (LC ARGENTINA)<br>CHARATA (LC ARGENTINA)<br>CHARATA (LC ARGENTINA)         | Acopio<br>Charata<br>Charata<br>Charata<br>Charata<br>Charata<br>Charata<br>Charata<br>Charata<br>Charata | 1116A<br>332009546817<br>332009546837<br>332009546827<br>332009546838<br>332009546838<br>332009546840<br>332009546840<br>332009546840<br>332009546840<br>332009546840<br>332009546350 | Establecir<br>SPEEDAG<br>SPEEDAG<br>SPEEDAG<br>SPEEDAG<br>SPEEDAG<br>SPEEDAG<br>SPEEDAG<br>SPEEDAG<br>SPEEDAG |
| cha<br>4/04/2020<br>4/04/2020<br>4/04/2020<br>4/04/2020<br>4/04/2020<br>4/04/2020<br>4/04/2020<br>4/04/2020<br>5/04/2020  | Nra. CP 1<br>584256607<br>584256608<br>584256609<br>584256610<br>584256611<br>584256612<br>584256614<br>584256614<br>584256629                | Kg Brutos<br>44920<br>44560<br>44660<br>44640<br>44640<br>44800<br>45380<br>44880<br>44900<br>44900 | Kg Tara K<br>15320<br>15080<br>14980<br>14980<br>14080<br>14080<br>14460<br>16060<br>14840<br>16120<br>15240 | g Descarga H<br>29600<br>29480<br>29980<br>30560<br>30340<br>28780<br>28780<br>28780<br>29660          | umedad (%) Met<br>14,00<br>13,50<br>13,00<br>14,00<br>14,00<br>14,00<br>14,00<br>14,00<br>13,50<br>13,00<br>12,80 | rma Sec. Kg Z<br>414<br>0<br>403<br>428<br>0<br>410<br>0<br>0<br>0<br>0      | aranda (%) Merm<br>0,00<br>0,00<br>0,00<br>0,00<br>0,00<br>0,00<br>0,00<br>0,00<br>0,00<br>0,00 | a Zaranda Kg V<br>0<br>0<br>0<br>0<br>0<br>0<br>0<br>0<br>0<br>0<br>0<br>0<br>0 | olatil (%)<br>0,50<br>0,50<br>0,50<br>0,50<br>0,50<br>0,50<br>0,50<br>0,5 | Merma Volatil Kg<br>146<br>147<br>150<br>142<br>151<br>152<br>145<br>150<br>144<br>148 | Kg Netos<br>29040<br>29333<br>29830<br>28255<br>29981<br>30188<br>28765<br>29890<br>28636<br>29512 | Рието<br>СНАВАТА (DC ARGENTINA)<br>СНАВАТА (DC ARGENTINA)<br>СНАВАТА (DC ARGENTINA)<br>СНАВАТА (DC ARGENTINA)<br>СНАВАТА (DC ARGENTINA)<br>СНАВАТА (DC ARGENTINA)<br>СНАВАТА (DC ARGENTINA)<br>СНАВАТА (DC ARGENTINA)          | Acopio<br>Charata<br>Charata<br>Charata<br>Charata<br>Charata<br>Charata<br>Charata<br>Charata<br>Charata | 1116A<br>332009546817<br>332009546837<br>332009548512<br>332009546748<br>332009546788<br>332009546745<br>332009546745<br>332009546745                                                 | Establecin<br>SPEEDAG<br>SPEEDAG<br>SPEEDAG<br>SPEEDAG<br>SPEEDAG<br>SPEEDAG<br>SPEEDAG<br>SPEEDAG<br>SPEEDAG |

## Detalle de Entregas y Ventas.

Los detalles que se pueden consultar desde la pantalla entregas y ventas son los siguientes.

|              |           | Entregas       |         |             | Ventas      |               | Otros       | Saldo           |                  |                  |            |   |
|--------------|-----------|----------------|---------|-------------|-------------|---------------|-------------|-----------------|------------------|------------------|------------|---|
|              |           |                |         | 7.834,994   |             | 7.617,134     |             | 0,000           | 21               | 7,860            |            |   |
| Entregas     | Ventas    | Ventas a Fijar | Otros   |             |             |               |             |                 |                  |                  |            |   |
| Fecha        | Nro. CP   | Kg Brutos      | Kg Tara | Kg Descarga | Humedad (%) | Merma Sec. Kg | Zaranda (%) | Merma Zaranda K | g Volatil (%)    | Merma Volatil Kg | Kg Netos   | F |
| 14/04/2020   | 584256607 | 44920          | 15320   | 29600       | 14,00       | 414           | 0,00        |                 | 0 0,50           | 146              | 29040      | ( |
| 4/04/2020    | 584256608 | 44560          | 15080   | 29480       | 13,50       | 0             | 0,00        |                 | 0 0,50           | 147              | 29333      |   |
| 4/04/2020    | 584256609 | 44960          | 14980   | 29980       | 13,00       | 0             | 0,00        |                 | 0 0,50           | 150              | 29830      |   |
| 4/04/2020    | 584256610 | 44660          | 15860   | 28800       | 14,00       | 403           | 0,00        |                 | 0 0,50           | 142              | 28255      |   |
| 4/04/2020    | 584256611 | 44640          | 14080   | 30560       | 14,00       | 428           | 0,00        |                 | 0 0,50           | 151              | 29981      |   |
| 4/04/2020    | 584256612 | 44800          | 14460   | 30340       | 12,80       | 0             | 0,00        |                 | 0 0,50           | 152              | 30188      |   |
| 4/04/2020    | 584256613 | 45380          | 16060   | 29320       | 14,00       | 410           | 0,00        |                 | 0 0,50           | 145              | 28765      |   |
| 4/04/2020    | 584256614 | 44880          | 14840   | 30040       | 13,50       | 0             | 0,00        |                 | 0 0,50           | 150              | 29890      |   |
| 4/04/2020    | 584256630 | 44900          | 16120   | 28780       | 13,00       | 0             | 0,00        |                 | 0 0,50           | 144              | 28636      |   |
| 5/04/2020    | 584256629 | 44900          | 15240   | 29660       | 12,80       | 0             | 0,00        |                 | 0 0,50           | 148              | 29512      |   |
|              |           |                |         |             |             |               |             |                 |                  |                  |            |   |
| 10 de 258 re | gistros   |                |         |             |             |               |             |                 | nterior Página 1 | ▼ de 26 S        | iguiente 🕨 |   |
|              |           |                |         |             |             |               |             |                 |                  |                  |            |   |

- Entregas: Mercadería de movimientos ingresados en plantas de LDC.
- Ventas: Mercadería de movimientos asociados a contratos, compuesto por contratos de Venta a Precio y Venta Precio a Fijar.
- Saldo: Mercadería pendiente de asociación a contratos.

En la grilla inferior se puede consultar el detalle de los movimientos

| Entregas           | Ventas | Ventas a Fijar | Otros                   |           |                    |                 | 5           |
|--------------------|--------|----------------|-------------------------|-----------|--------------------|-----------------|-------------|
| Fecha              | Co     | omprobante     | Puerto/Planta           | Cantidad  | Cantidad Liquidada | Precio          | Moneda      |
| 16/06/2020         | 01     | 0CO023000953   | CHARATA (LDC ARGENTINA) | 117,134   | 117,134            | 15.300,00       | ARS         |
| 04/11/2019         | 01     | 0CO023000866   | CHARATA (LDC ARGENTINA) | 2.500,000 | 2.500,000          | 245,00          | USD         |
| 04/11/2019         | 01     | 0CO023000865   | CHARATA (LDC ARGENTINA) | 2.500,000 | 2.500,000          | 245,00          | USD         |
| 04/11/2019         | 01     | 0CO023000867   | CHARATA (LDC ARGENTINA) | 2.500,000 | 2.500,000          | 245,00          | USD         |
| 1 - 4 de 4 registr | ros    |                |                         |           | 96                 | ← Anterior 1 Si | guiente 🕨 🚽 |

- Ventas: Contratos de venta a Precio.
- Ventas a Fijar: Contratos de Venta precio a Fijar

| 6  | 5-¢        |             |             |           |             |             | Entregas (1).xlsx - | Excel       | X ( )            | $\times$    |                  | X         | $\langle \bullet \rangle \rangle$ |
|----|------------|-------------|-------------|-----------|-------------|-------------|---------------------|-------------|------------------|-------------|------------------|-----------|-----------------------------------|
| F  | ile Home   | Insert Page | Layout Form | ulas Data | Review View | Developer 🖓 |                     |             |                  |             | Ivan Gonz        | alo Ferre | eyra 🥰 Share                      |
|    |            | _           |             | _         |             |             |                     |             |                  |             |                  |           |                                   |
| A1 | *          | : × ~       | ∫x Fech     | ia        |             |             |                     |             |                  |             |                  |           | ~                                 |
|    | А          | В           |             |           |             |             |                     |             |                  |             |                  |           | L 🗆                               |
| 1  | Fecha      | Nro. CP     | Kg Brutos   | Kg Tara   | Kg Descarga | Humedad (%) | Merma Sec. Kg       | Zaranda (%) | Merma Zaranda Kg | Volatil (%) | Merma Volatil Kg | K         | g Netos Pi                        |
| 2  | 14/04/2020 | 584256607   | 44,920      | 15,320    | 29,600      | 14.00       | 414                 | 0.00        | C                | 0.50        |                  | 146       | 29,040 Cł                         |
| 3  | 14/04/2020 | 584256608   | 44,560      | 15,080    | 29,480      | 13.50       | 0                   | 0.00        | C                | 0.50        |                  | 147       | 29,333 CI                         |
| 4  | 14/04/2020 | 584256609   | 44,960      | 14,980    | 29,980      | 13.00       | 0                   | 0.00        | C                | 0.50        |                  | 150       | 29,830 CI                         |
| 5  | 14/04/2020 | 584256610   | 44,660      | 15,860    | 28,800      | 14.00       | 403                 | 0.00        | C                | 0.50        |                  | 142       | 28,255 CI                         |
| 6  | 14/04/2020 | 584256611   | 44,640      | 14,080    | 30,560      | 14.00       | 428                 | 0.00        | C                | 0.50        |                  | 151       | 29,981 CI                         |
| 7  | 14/04/2020 | 584256612   | 44,800      | 14,460    | 30,340      | 12.80       | 0                   | 0.00        | 0                | 0.50        |                  | 152       | 30,188 CI                         |
| 8  | 14/04/2020 | 584256613   | 45,380      | 16,060    | 29,320      | 14.00       | 410                 | 0.00        | 0                | 0.50        |                  | 145       | 28,765 CI                         |
| 9  | 14/04/2020 | 584256614   | 44,880      | 14,840    | 30,040      | 13.50       | 0                   | 0.00        | C                | 0.50        |                  | 150       | 29,890 CI                         |
| 10 | 14/04/2020 | 584256630   | 44,900      | 16,120    | 28,780      | 13.00       | 0                   | 0.00        | 0                | 0.50        |                  | 144       | 28,636 Cł                         |
| 11 | 15/04/2020 | 584256629   | 44,900      | 15,240    | 29,660      | 12.80       | 0                   | 0.00        | C                | 0.50        |                  | 148       | 29,512 CI                         |
| 12 | 15/04/2020 | 584313650   | 52,280      | 16,840    | 35,440      | 13.50       | 0                   | 0.00        | C                | 0.50        |                  | 177       | 35,263 CI                         |
| 13 | 15/04/2020 | 584313651   | 52,440      | 15,960    | 36,480      | 12.80       | 0                   | 0.00        | C                | 0.50        |                  | 182       | 36,298 CI                         |
| 14 | 15/04/2020 | 584313652   | 44,220      | 14,500    | 29,720      | 16.30       | 1,201               | 0.00        | C                | 0.50        |                  | 143       | 28,376 CI                         |
| 15 | 15/04/2020 | 584313653   | 44,740      | 15,080    | 29,660      | 15.20       | 825                 | 0.00        | 0                | 0.50        |                  | 144       | 28,691 CI                         |
| 16 | 15/04/2020 | 584313654   | 44,600      | 16,020    | 28,580      | 14.00       | 400                 | 0.00        | C                | 0.50        |                  | 141       | 28,039 CI                         |
| 17 | 15/04/2020 | 584313655   | 44,660      | 15,340    | 29,320      | 12.50       | 0                   | 0.00        | C                | 0.50        |                  | 147       | 29,173 Cł                         |
| 18 | 16/04/2020 | 584313656   | 44,800      | 15,240    | 29,560      | 12.70       | 0                   | 0.00        | C                | 0.50        |                  | 148       | 29,412 Cł                         |
| 19 | 16/04/2020 | 584342839   | 44,640      | 14,540    | 30,100      | 12.00       | 0                   | 0.00        | C                | 0.50        |                  | 150       | 29,950 Cł                         |
| 20 | 16/04/2020 | 584342840   | 44,200      | 15,820    | 28,380      | 12.20       | 0                   | 0.00        | C                | 0.50        |                  | 142       | 28,238 CI                         |
| 21 | 16/04/2020 | 584342841   | 44,560      | 14,060    | 30,500      | 13.00       | 0                   | 0.00        | 0                | 0.50        |                  | 152       | 30,348 Cł                         |
| 22 | 16/04/2020 | 584342854   | 44,400      | 14,680    | 29,720      | 12.00       | 0                   | 0.00        | 0                | 0.50        | - Ç              | 149       | 29,571 Cł                         |
| 23 | 16/04/2020 | 584342855   | 44,740      | 14,100    | 30,640      | 12.50       | 0                   | 0.00        | 0                | 0.50        |                  | 153       | 30,487 Cł                         |
| 24 | 16/04/2020 | 584342856   | 44,400      | 14,860    | 29,540      | 12.80       | 0                   | 0.00        | 0                | 0.50        |                  | 148       | 29,392 Cł                         |
| 25 | 16/04/2020 | 584342909   | 44,720      | 15,300    | 29,420      | 12.10       | 0                   | 0.00        | 0                | 0.50        |                  | 147       | 29,273 Cł                         |
| 26 | 16/04/2020 | 584342910   | 45,080      | 15,060    | 30,020      | 12.00       | 0                   | 0.00        | C                | 0.50        |                  | 150       | 29,870 CI                         |
|    | Res        | ultado 🕀    | 44 700      | 10.040    | 20.740      | 12.20       | -                   | 0.00        | •                | 0.50        |                  | 144       |                                   |

#### El sistema permite exportar los detalles de la solapa consultada a un archivo de Excel.

Se deberá consultar entre las distintas solapas de información para exportar todos los detalles a su respectivo archivo de Excel.

| Entregas Ven       | ntas Ventas a Fijar | Otros                   |                           |                                |                     |             |
|--------------------|---------------------|-------------------------|---------------------------|--------------------------------|---------------------|-------------|
| Fecha              | Comprobante         | Puerto/Planta           | Cantidad                  | Cantidad Liquidada             | Precio              | Moneda      |
| 16/06/2020         | 010CO023000953      | CHARATA (LDC ARGENTINA) | 117,134                   | 117,134                        | 15.300,00           | ARS         |
| 04/11/2019         | 010CO023000866      | CHARATA (LDC ARGENTINA) | 2.500,000                 | 2.500,000                      | 245,00              | USD         |
| 04/11/2019         | 010CO023000865      | CHARATA (LDC ARGENTINA) | 2.500,000                 | 2.500,000                      | 245,00              | USD         |
| 04/11/2019         | 010CO023000867      | CHARATA (LDC ARGENTINA) | 2.500,000                 | 2.500,000                      | 245,00              | USD         |
| - 4 de 4 registros |                     |                         |                           | 10                             | Anterior Si         | guiente 🕨 🐳 |
|                    |                     |                         | Ver Detalle Movimiento Ve | r Detalle 1116A Exportar Excel | Bajar Formato texto | o Volver    |

| 6                          | ۍ.<br>دې د ل                                                  | Ŧ                                                                                   |                                                                                                    |                                                        | Ventas (1).xlsx - Excel                                          |                                                   | C                                  |
|----------------------------|---------------------------------------------------------------|-------------------------------------------------------------------------------------|----------------------------------------------------------------------------------------------------|--------------------------------------------------------|------------------------------------------------------------------|---------------------------------------------------|------------------------------------|
| F                          | ile Home                                                      | Insert Page Layout                                                                  | Formulas Data Review View                                                                                                 | Developer                                              | ${igodoldoldoldoldoldoldoldoldoldoldoldoldol$                    |                                                   |                                    |
| A1                         | ~                                                             | $\times \checkmark f_x$                                                             | Fecha                                                                                                    |                                                        |                                                                  |                                                   |                                    |
|                            | А                                                             | В                                                                                   | c                                                                                                    | D                                                      |                                                                  |                                                   | G                                  |
|                            |                                                               |                                                                                     |                                                                                                    |                                                        |                                                                  |                                                   |                                    |
| 1                          | Fecha                                                         | Comprobante                                                                         | Puerto/Planta                                                                                                    | Cantidad                                               | Cantidad Liquidada                                               | Precio                                            | Moneda                             |
| 1                          | Fecha<br>16/06/2020                                           | Comprobante<br>010CO023000953                                                       | Puerto/Planta<br>CHARATA (LDC ARGENTINA)                                                                                  | Cantidad<br>117.13                                     | Cantidad Liquidada<br>117.13                                     | Precio<br>15,300.00                               | Moneda<br>ARS                      |
| 1<br>2<br>3                | Fecha<br>16/06/2020<br>04/11/2019                             | Comprobante<br>010CO023000953<br>010CO023000866                                     | Puerto/Planta<br>CHARATA (LDC ARGENTINA)<br>CHARATA (LDC ARGENTINA)                                                       | Cantidad<br>117.13<br>2,500.00                         | Cantidad Liquidada<br>117.13<br>2,500.00                         | Precio<br>15,300.00<br>245.00                     | Moneda<br>ARS<br>USD               |
| 1<br>2<br>3<br>4           | Fecha<br>16/06/2020<br>04/11/2019<br>04/11/2019               | Comprobante<br>010CO023000953<br>010CO023000866<br>010CO023000865                   | Puerto/Planta<br>CHARATA (LDC ARGENTINA)<br>CHARATA (LDC ARGENTINA)<br>CHARATA (LDC ARGENTINA)                            | Cantidad<br>117.13<br>2,500.00<br>2,500.00             | Cantidad Liquidada<br>117.13<br>2,500.00<br>2,500.00             | Precio<br>15,300.00<br>245.00<br>245.00           | Moneda<br>ARS<br>USD<br>USD        |
| 1<br>2<br>3<br>4<br>5      | Fecha   16/06/2020   04/11/2019   04/11/2019   04/11/2019     | Comprobante<br>010CO023000953<br>010CO023000866<br>010CO023000865<br>010CO023000867 | Puerto/Planta<br>CHARATA (LDC ARGENTINA)<br>CHARATA (LDC ARGENTINA)<br>CHARATA (LDC ARGENTINA)<br>CHARATA (LDC ARGENTINA) | Cantidad<br>117.13<br>2,500.00<br>2,500.00<br>2,500.00 | Cantidad Liquidada<br>117.13<br>2,500.00<br>2,500.00<br>2,500.00 | Precio<br>15,300.00<br>245.00<br>245.00<br>245.00 | Moneda<br>ARS<br>USD<br>USD<br>USD |
| 1<br>2<br>3<br>4<br>5<br>6 | Fecha<br>16/06/2020<br>04/11/2019<br>04/11/2019<br>04/11/2019 | Comprobante<br>010C0023000953<br>010C0023000866<br>010C0023000865<br>010C0023000867 | Puerto/Planta<br>CHARATA (LDC ARGENTINA)<br>CHARATA (LDC ARGENTINA)<br>CHARATA (LDC ARGENTINA)<br>CHARATA (LDC ARGENTINA) | Cantidad<br>117.13<br>2,500.00<br>2,500.00<br>2,500.00 | Cantidad Liquidada<br>117.13<br>2,500.00<br>2,500.00<br>2,500.00 | Precio<br>15,300.00<br>245.00<br>245.00<br>245.00 | Moneda<br>ARS<br>USD<br>USD<br>USD |

Los archivos se guardan con el nombre de la operación consultada, como se ve en el ejemplo anterior al exportar la información consultada de Ventas, el archivo recibe el nombre **Ventas**.